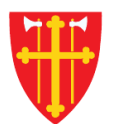

## DEN NORSKE KIRKE Den norske kirkes medlemsregister

## KVIKKGUIDE Avansert søk

05.10.2021

| rtside Hjelp til bruk Handlinge        | er ~ Medlemmer ~ 1. V                    | elg «Medlemmer» - Kirkevalg - Organisasjon - Administrasjon - |  |  |  |
|----------------------------------------|------------------------------------------|---------------------------------------------------------------|--|--|--|
|                                        | Søk etter personer                       | 2. Velg «Søk etter personer»                                  |  |  |  |
| C                                      | Registrere innmelding                    |                                                               |  |  |  |
| Søk etter personer                     | Registrere utmelding                     |                                                               |  |  |  |
|                                        | Slett tilhørig                           | Info om søk etter personer                                    |  |  |  |
| Finn enkeltpersoner Finn grupper a     | v persor Korriger feil i medlemsstatu    |                                                               |  |  |  |
|                                        | Registrere/endre<br>menighetstilknytning |                                                               |  |  |  |
| Fødselsnummer                          | Søk i DSF                                |                                                               |  |  |  |
| Søk på fullt fødselsnummer (11 siffer) | eller fødselsdato (6 siffer)             |                                                               |  |  |  |
| ddmmååxxxxx                            |                                          |                                                               |  |  |  |
|                                        |                                          |                                                               |  |  |  |
| Navn                                   |                                          |                                                               |  |  |  |
| Fornavn                                | Mellomnavn                               | Etternavn                                                     |  |  |  |
|                                        |                                          |                                                               |  |  |  |
| 🗹 Søk kun på eksakt skrivemåte         |                                          |                                                               |  |  |  |

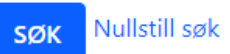

| k etter personer                                        |                    |                              |                              |  |
|---------------------------------------------------------|--------------------|------------------------------|------------------------------|--|
|                                                         |                    | 1                            | Info om søk etter personer   |  |
| Finn enkeltpersoner Finn gr                             | rupper av personer | Avansert søk 3.              | Velg «Avansert søk»          |  |
| Navn                                                    |                    |                              |                              |  |
| Fornavn                                                 | Mellom             | navn                         | Etternavn                    |  |
|                                                         |                    |                              |                              |  |
| 🖉 Søk kun på eksakt skrivem                             | åte                |                              |                              |  |
| Fødselsdato                                             |                    |                              |                              |  |
| Dato fra og med:                                        | Dato til og med:   |                              |                              |  |
| ddmmåååå                                                | ddmmåååå           |                              |                              |  |
|                                                         |                    |                              |                              |  |
| Status                                                  |                    |                              |                              |  |
| Medlemskapsstatus                                       |                    | Levende/død                  |                              |  |
| Medlemmer og tilhørige                                  |                    | Levende                      | *                            |  |
| Handling<br>Handling utført for personen(<br>Ikke valgt | e)                 | Dato fra og med:<br>ddmmåååå | Dato til og med:<br>ddmmåååå |  |
| Stad                                                    |                    |                              |                              |  |
| Hvor bosatt                                             | Sokn pe            | rsonen(e) tilhører           |                              |  |
| Bosatt i Norge                                          | ¢ I                | kke valgt                    | \$                           |  |
| Gatenavn-/veinavn                                       |                    | Husnr fra                    | Husnr til                    |  |
|                                                         |                    |                              |                              |  |
| Postnr                                                  | Poststed           |                              |                              |  |
|                                                         |                    |                              |                              |  |
| Kommune (nummer eller navr                              | 1)                 |                              |                              |  |
|                                                         |                    |                              |                              |  |
| Nulleater                                               |                    |                              |                              |  |
| SØK INUIISTIILSØK                                       |                    |                              |                              |  |

|                                                                    |                           |                  | Info om søk etter personer                                 |
|--------------------------------------------------------------------|---------------------------|------------------|------------------------------------------------------------|
| inn enkeltpersoner Finn grupper av pers                            | oner Avansert søk         |                  |                                                            |
| Navn<br>Fornavn                                                    | Mellomnavn                | Etternavn        |                                                            |
|                                                                    |                           |                  |                                                            |
| 🗹 Søk kun på eksakt skrivemåte                                     |                           |                  |                                                            |
| Fødselsdato<br>Dato fra og med: Dato til og me<br>ddmmåååå ddmmååå | ed:<br>åå                 |                  |                                                            |
| Status                                                             |                           |                  |                                                            |
| Medlemskapsstatus                                                  | Levende/død               |                  | Vela ulike søkekriterier.                                  |
| Medlemmer og tilhørige                                             | Levende                   | ÷                | Grå felter betyr at kriteriene                             |
| Handling<br>Handling utført for personen(e)                        | Dato fra og med:          | Dato til og med: | ikke kan kombineres med<br>kriteriene som allerede er valg |
| Ikke valgt                                                         | ddmmåååå                  | ddmmåååå         |                                                            |
|                                                                    |                           |                  |                                                            |
| Sted<br>Hvor bosatt                                                | Sokn personen(e) tilhører |                  |                                                            |
| Bosatt i Norge 🗳                                                   | Ikke valgt                | \$               |                                                            |
| Gatenavn-/veinavn                                                  | Husnr fra                 | Husnr til        |                                                            |
|                                                                    |                           |                  |                                                            |
| Postnr Poststed                                                    |                           |                  |                                                            |
| Kommune (nummer eller navn)                                        |                           |                  |                                                            |
|                                                                    |                           |                  |                                                            |
|                                                                    |                           |                  |                                                            |
| Mullstill søk                                                      |                           |                  |                                                            |

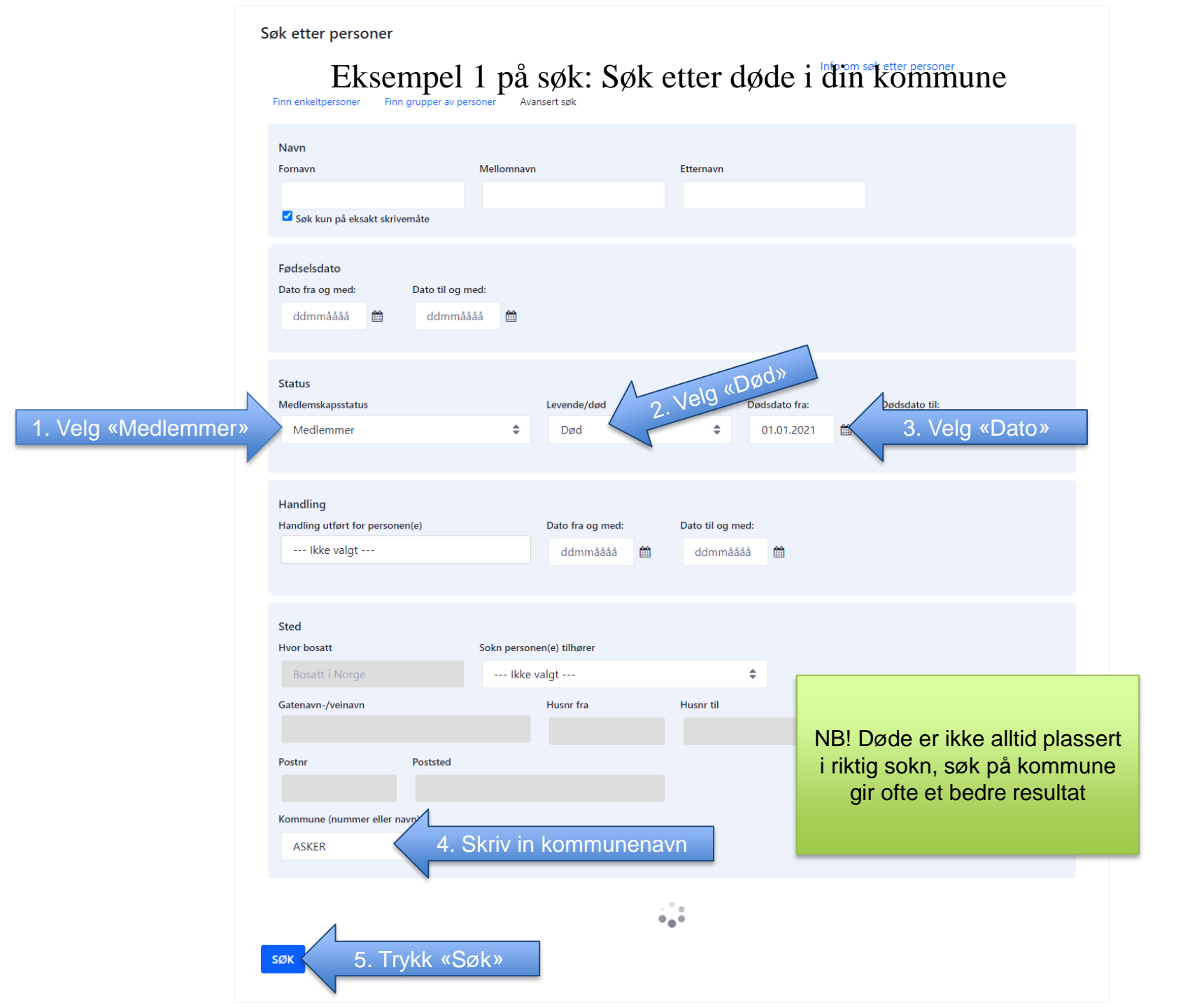

## Eksempel 1 på søk: Søk etter døde i din kommune

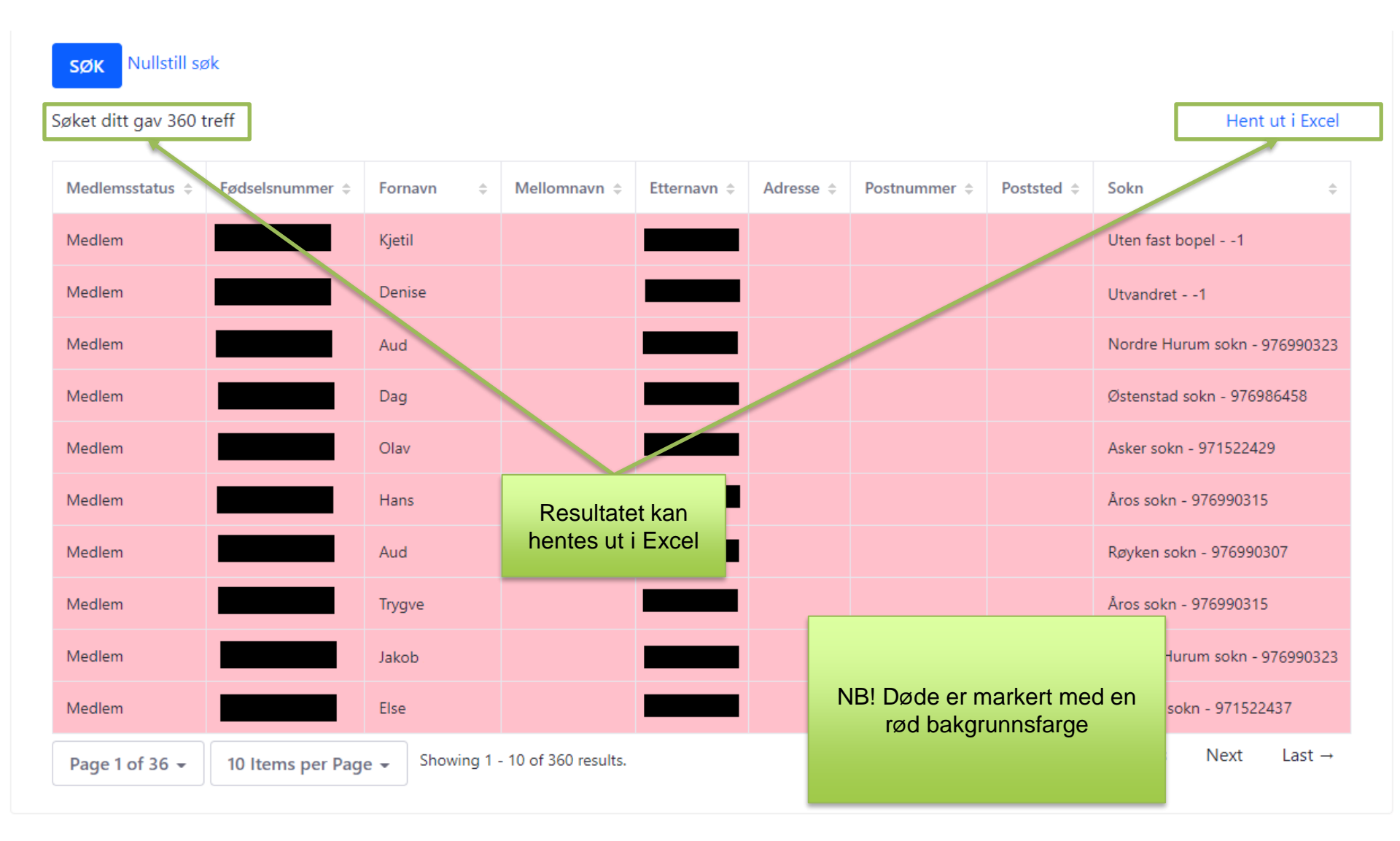